### LEARNING MADE EASY

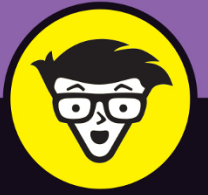

### **2nd Edition**

# Microsoft<sup>®</sup> 365

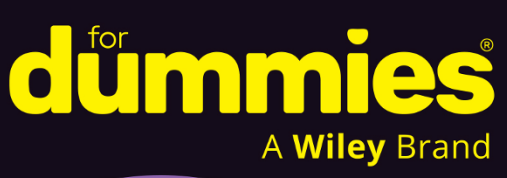

Build useful docs with this classic app

Use Copilot to improve your writing and grammar

Add visuals to enhance your final doc

## **Dan Gookin**

Author of PCs & Laptops For Dummies

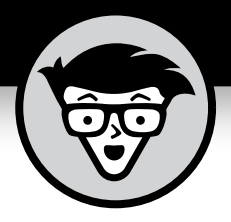

# Microsoft<sup>®</sup> 365 Word

2nd Edition

# by Dan Gookin

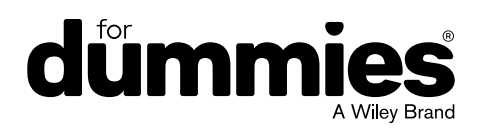

### Microsoft<sup>®</sup> 365 Word For Dummies<sup>®</sup>, 2nd Edition

Published by: John Wiley & Sons, Inc., 111 River Street, Hoboken, NJ 07030-5774, www.wiley.com

Copyright © 2025 by John Wiley & Sons, Inc. All rights reserved, including rights for text and data mining and training of artificial technologies or similar technologies.

Media and software compilation copyright © 2025 by John Wiley & Sons, Inc. All rights reserved, including rights for text and data mining and training of artificial technologies or similar technologies.

Published simultaneously in Canada

No part of this publication may be reproduced, stored in a retrieval system or transmitted in any form or by any means, electronic, mechanical, photocopying, recording, scanning or otherwise, except as permitted under Sections 107 or 108 of the 1976 United States Copyright Act, without the prior written permission of the Publisher. Requests to the Publisher for permission should be addressed to the Permissions Department, John Wiley & Sons, Inc., 111 River Street, Hoboken, NJ 07030, (201) 748–6011, fax (201) 748–6008, or online at http://www.wiley.com/go/permissions.

**Trademarks:** Wiley, For Dummies, the Dummies Man logo, Dummies.com, Making Everything Easier, and related trade dress are trademarks or registered trademarks of John Wiley & Sons, Inc. and may not be used without written permission. Microsoft 365 is a trademark or registered trademark of Microsoft Corporation. All other trademarks are the property of their respective owners. John Wiley & Sons, Inc. is not associated with any product or vendor mentioned in this book. *Microsoft*<sup>®</sup> 365 Word For Dummies<sup>®</sup>, 2<sup>nd</sup> Edition is an independent publication and is neither affiliated with, nor authorized, sponsored, or approved by, Microsoft Corporation.

LIMIT OF LIABILITY/DISCLAIMER OF WARRANTY: THE PUBLISHER AND THE AUTHOR MAKE NO REPRESENTATIONS OR WARRANTIES WITH RESPECT TO THE ACCURACY OR COMPLETENESS OF THE CONTENTS OF THIS WORK AND SPECIFICALLY DISCLAIM ALL WARRANTIES, INCLUDING WITHOUT LIMITATION WARRANTIES OF FITNESS FOR A PARTICULAR PURPOSE. NO WARRANTY MAY BE CREATED OR EXTENDED BY SALES OR PROMOTIONAL MATERIALS. THE ADVICE AND STRATEGIES CONTAINED HEREIN MAY NOT BE SUITABLE FOR EVERY SITUATION. THIS WORK IS SOLD WITH THE UNDERSTANDING THAT THE PUBLISHER IS NOT ENGAGED IN RENDERING LEGAL, ACCOUNTING, OR OTHER PROFESSIONAL SERVICES. IF PROFESSIONAL ASSISTANCE IS REQUIRED, THE SERVICES OF A COMPETENT PROFESSIONAL PERSON SHOULD BE SOUGHT. NEITHER THE PUBLISHER NOR THE AUTHOR SHALL BE LIABLE FOR DAMAGES ARISING HEREFROM. THE FACT THAT AN ORGANIZATION OR WEBSITE IS REFERRED TO IN THIS WORK AS A CITATION AND/OR A POTENTIAL SOURCE OF FURTHER INFORMATION DOES NOT MEAN THAT THE AUTHOR OR THE PUBLISHER ENDORSES THE INFORMATION THE ORGANIZATION OR WEBSITE MAY PROVIDE OR RECOMMENDATIONS IT MAY MAKE. FURTHER, READERS SHOULD BE AWARE THAT INTERNET WEBSITES LISTED IN THIS WORK MAY HAVE CHANGED OR DISAPPEARED BETWEEN WHEN THIS WORK WAS WRITTEN AND WHEN IT IS READ.

For general information on our other products and services, please contact our Customer Care Department within the U.S. at 877-762-2974, outside the U.S. at 317-572-3993, or fax 317-572-4002. For technical support, please visit https://hub.wiley.com/community/support/dummies.

Wiley publishes in a variety of print and electronic formats and by print-on-demand. Some material included with standard print versions of this book may not be included in e-books or in print-on-demand. If this book refers to media that is not included in the version you purchased, you may download this material at http://booksupport.wiley.com. For more information about Wiley products, visit www.wiley.com.

Library of Congress Control Number is available from the publisher.

ISBN 978-1-394-29544-9 (pbk); ISBN 978-1-394-29548-7 (ebk); ISBN 978-1-394-29546-3 (ebk)

# **Table of Contents**

| INTRODUCTION                                  | 1        |
|-----------------------------------------------|----------|
| About This Book                               | 1        |
| How to Use This Book                          | 2        |
| Foolish Assumptions                           | 3        |
| Icons Used in This Book                       | 3        |
| Where to Go from Here                         | 4        |
| PART 1: I'LL TAKE WORD FOR \$100              | 5        |
| CHAPTER 1: Word Origins                       | 7        |
| Word of the Day                               | 7        |
| Starting Word, the program                    | 8        |
| Starting Word, the online version             | 8        |
| Opening a document to start Word              | 9        |
| Your First Word                               | 10       |
| Working the Word Start screen                 | 11       |
| Beholding Word's main screen                  | 12       |
| Navigating the ribbon                         | 13       |
| Showing and hiding the ribbon                 | 14       |
| Using word on a touchscreen                   | 15       |
| Viewing a document vertically or side to side | 10       |
| Making the document appear larger or smaller  | 17       |
| Last Word                                     | 18       |
| Ouitting Word                                 |          |
| Closing a document without guitting Word      | 19       |
| Setting Word aside                            | 20       |
|                                               |          |
| CHAPTER 2: Ine Typing Chapter                 | 21       |
| The New Hunt-and-Peck.                        | 21       |
| Using the PC keyboard                         | 22       |
| Working the touch keyboard                    | 23       |
| Understanding the mouse pointer               | 24       |
| Keyboard Dos and Donts                        |          |
| Whacking the spacebar                         | 22<br>عد |
| Backing un and erasing                        | 20<br>วผ |
| Pressing the Enter key                        | 20<br>27 |
|                                               | ••••     |

|            | Stuff That Happens While You Type                | .27 |
|------------|--------------------------------------------------|-----|
|            | Using text predictions                           | .27 |
|            | Watching the status bar                          | .28 |
|            | Observing page breaks                            | .28 |
|            | Working collapsible headers                      | .29 |
|            | Dealing with spots and clutter in the text       | .30 |
|            | Understanding colorful underlines                | .30 |
| PART 2     | 2: YOUR BASIC WORD                               | 33  |
| CHAPTER 3: | Moving Around a Document                         | 35  |
|            | Scroll the Document                              | .35 |
|            | Working the vertical scroll bar                  | .35 |
|            | Using the horizontal scroll bar                  | .37 |
|            | Scrolling with the mouse wheel                   | .37 |
|            | Move the Insertion Pointer                       | .38 |
|            | Commanding the insertion pointer                 | .38 |
|            | Moving the insertion pointer in small increments | .38 |
|            | Moving from start to end                         | .39 |
|            | Return to the Previous Edit                      | .40 |
|            | Go to Wherever with the Go To Command            | .41 |
| CHAPTER 4: | Text Editing                                     | 43  |
|            | Remove Text You Don't Want                       | .43 |
|            | Plucking out single characters                   | .44 |
|            | Deleting a word                                  | .44 |
|            | Deleting more than a word                        | .45 |
|            | Paragraph Playtime                               | .47 |
|            | Setting hard and soft returns                    | .47 |
|            | Splitting a paragraph                            | .48 |
|            | Joining two paragraphs                           | .49 |
|            | Undo Mistakes with Undo Haste                    | .49 |
|            | Undoing the Undo command with Redo               | .50 |
|            | Using the Repeat command                         | .50 |
| CHAPTER 5: | Search for This. Replace It with That            | 51  |
|            | Text Happily Found                               | 51  |
|            | Finding a tidbit o' text                         | .52 |
|            | Scouring your document with Advanced Find        | .53 |
|            | Finding stuff you can't type                     | .56 |
|            | The Replace Part                                 | .58 |
|            | Replacing text.                                  | .58 |
|            | Replacing formatting.                            | .59 |
|            |                                                  | _   |

| CHAPTER 6: | Blocks o' Text                             | . 61  |
|------------|--------------------------------------------|-------|
|            | Meet Mr. Block                             | .61   |
|            | Mark a Block of Text                       | .63   |
|            | Using the keyboard to select text          | .63   |
|            | Marking a block with the mouse             | .64   |
|            | Using the F8 key to mark a block           | .65   |
|            | Blocking the whole dang-doodle document    | .66   |
|            | Deselecting a block                        | .66   |
|            | Block Manipulation                         | .67   |
|            | Copving a block                            | .68   |
|            | Moving a block                             | .68   |
|            | Setting the pasted text format.            | .69   |
|            | Using the mouse to conv or move a block    | 70    |
|            | Viewing the Clinboard                      | 71    |
|            |                                            | • • • |
| CHAPTER 7: | Spell It Write                             | . 73  |
|            | Check Your Spelling                        | .73   |
|            | Fixing a misspelled word                   | .74   |
|            | Dealing with incorrectly flagged words     | .75   |
|            | AutoCorrect in Action                      | .76   |
|            | Undoing an AutoCorrect correction          | .76   |
|            | Creating a new AutoCorrect entry           | .77   |
|            | Adjusting AutoCorrect settings             | .78   |
|            | Grammar Be Good                            | .79   |
|            | All-at-Once Document Proofing              | .80   |
|            | Reviewing all those errors                 | .80   |
|            | Rechecking a document                      | .81   |
|            | Document Proofing Settings                 | .82   |
|            | Editing the custom dictionary              | .82   |
|            | Disabling automatic proofing               | .83   |
|            | Hiding all proofing errors in a document.  | .83   |
|            | Dealing with Word's refusal to spell-check | .84   |
|            |                                            |       |
| CHAPTER 8: | Documents New, Saved, and Opened           | . 85  |
|            | Some Terms to Get Out of the Way           | .85   |
|            | Behold! A New Document                     | .86   |
|            | Save Your Stuff!                           | .87   |
|            | Saving a document for the first time       | .88   |
|            | Dealing with document-save errors          | .90   |
|            | Saving or updating a document              | .90   |
|            | Saving automatically on OneDrive           | .91   |
|            | Forgetting to save before you quit         | .91   |

|            | Open a Document                            | 92    |
|------------|--------------------------------------------|-------|
|            | Using the Open command                     | 92    |
|            | Opening one document inside another        | 94    |
|            | Recover a Draft                            | 95    |
|            |                                            |       |
| CHAPTER 9: | Publish Your Document                      | 97    |
|            | Your Document on Paper                     | 97    |
|            | Previewing before printing                 | 98    |
|            | Printing the entire dang doodle document   | 98    |
|            | Printing a specific page                   | 100   |
|            | Printing a range of pages                  | 101   |
|            | Printing on both sides of the page         | 102   |
|            | Printing odd- and even-numbered pages      | 102   |
|            | Printing a block                           | 103   |
|            | Printing more than one copy of something   | 104   |
|            | Choosing another printer                   | 104   |
|            | Canceling a print job                      | 105   |
|            | Electronically Publishing Your Document    | 105   |
|            | Preparing a document for publishing        | 105   |
|            | Making a PDF                               | 106   |
|            | Exporting your document                    | 107   |
|            |                                            | 4.0.0 |
| PARI       |                                            | 109   |
| CHAPTER 10 | e Character Formatting                     | 111   |
|            | Text Formatting Techniques                 | 111   |
|            | Basic Text Formats                         | 112   |
|            | Setting a font                             | 113   |
|            | Applying character formats                 | 114   |
|            | Text Transcending Teensy to Titanic        | 115   |
|            | Setting the text size                      | 116   |
|            | Nudging text size                          | 116   |
|            | More Colorful Text                         | 117   |
|            | Coloring the text                          | 117   |
|            | Shading the background                     | 118   |
|            | Change Text Case                           | 119   |
|            | Clear Character Formatting                 | 119   |
|            | Behold the Font Dialog Box                 | 120   |
|            | Daragraph Formatting                       | 400   |
| CHAPTER 11 | raiagiapii ruinalling                      | . 123 |
|            | Paragraph Formatting Rules and Regulations | 124   |
|            |                                            | 404   |
|            | Formatting a paragraph                     | 124   |

|         | Justification and Alignment                   | 126             |
|---------|-----------------------------------------------|-----------------|
|         | Line up on the left!                          | 126             |
|         | Everyone center!                              | 126             |
|         | Line up on the right!                         | 127             |
|         | Line up on both sides!                        | 127             |
|         | Make Room Before, After, or Inside Paragraphs | 128             |
|         | Setting the line spacing                      | 128             |
|         | Making space between paragraphs               | 129             |
|         | Paragraph Indentation Madness                 | 130             |
|         | Indenting the first line of a paragraph       | 130             |
|         | Making a hanging indent (an outdent)          | 131             |
|         | Indenting a whole paragraph                   | 132             |
|         | Using the ruler to adjust indents             | 133             |
|         |                                               | 125             |
| CHAPTER |                                               | 105             |
|         | Viewing the invisible teb sharestore          | 120             |
|         | Viewing the invisible tab characters          | 130             |
|         | Light the rules to get tab stops              | 120             |
|         | Using the Tales dialog box to set tabs        | 120             |
|         | The Standard Left Tab Stop                    | 140             |
|         | Creating a basic tabled list                  | 1/10 1/10       |
|         | Creating a 2-tab paragraph-thing              | 1/11            |
|         | The Center Tab Ston                           | 1/12            |
|         | The Right Tab Stop                            | 1 <u>4</u> 4    |
|         | Making a right-ston left-ston list            | ++ ۱ <i>Δ</i> Δ |
|         | Building a 2-column right-stop list           | 145             |
|         | The Decimal Tab                               |                 |
|         | The Bar Tab                                   |                 |
|         | Fearless Leader Tabs                          |                 |
|         | Tab Stop, Begone!                             | 150             |
|         |                                               |                 |
| CHAPTER | A 13: Page Formatting                         | 151             |
|         | Describe That Page                            | 151             |
|         | Setting page size                             | 152             |
|         | Changing orientation (landscape or portrait)  | 152             |
|         | Setting the page margins                      | 153             |
|         | Using the Page Setup dialog box               | 154             |
|         | Page Numbering                                | 156             |
|         | Adding an automatic page number               | 156             |
|         | Starting with a different page number         | 158             |
|         | Numbering with Roman numerals                 | 159             |
|         | Removing page numbers                         | 159             |

| New Pages from Nowhere                                   |
|----------------------------------------------------------|
| Starting text on a new page                              |
| Inserting a blank page                                   |
| Page Background Froufrou    161                          |
| Coloring pages                                           |
| Printing colored pages162                                |
| Adding a watermark163                                    |
| chapter 14: Section Formatting                           |
| A Document Sliced into Sections.                         |
| Reviewing section types167                               |
| Creating a new section                                   |
| Using sections                                           |
| Removing a section break                                 |
| That First Page                                          |
| Adding a cover page                                      |
| Inserting a cover page manually                          |
| Headers and Footers                                      |
| Using a preset header or footer                          |
| Creating a custom header or footer                       |
| Working with multiple headers and footers                |
| Removing a header or a footer                            |
| CHAPTER 15: Style Formatting                             |
| The Big Style Review                                     |
| Locating styles in Word                                  |
| Applying a style                                         |
| Identifying the current style                            |
| Removing style formatting183                             |
| Make Your Own Styles183                                  |
| Creating a style184                                      |
| Using the Create New Style from Formatting dialog box185 |
| Modifying a style187                                     |
| Assigning a shortcut key to a style                      |
| Deleting a style188                                      |
| Style Tips and Tricks189                                 |
| Changing the Normal style                                |
| Creating heading styles                                  |
| Customizing the Style Gallery                            |
| CHAPTER 16: Template and Themes Formatting               |
| Instant Documents with Templates                         |
| Using a template to start a new document                 |
| Changing a document's attached template                  |
|                                                          |

| Templates of Your Own                         | 197 |
|-----------------------------------------------|-----|
| Building a template from an existing document | 197 |
| Modifying a template                          | 198 |
| The Theme of Things                           | 199 |
| Applying a document theme                     | 200 |
| Modifying or creating a theme                 | 201 |
| CHAPTER 17: Everything Drawer Formatting      | 203 |
| Weird and Fun Text Effects                    | 203 |
| Steal This Format!                            | 205 |
| Automatic Formatting                          | 206 |
| Enjoying automagical text                     | 206 |
| Formatting tricks for paragraphs              | 209 |
| Undoing an AutoFormat                         | 210 |
| Center a Page, Top to Bottom                  | 210 |
| PART 4: SPRUCE UP A DULL DOCUMENT             | 213 |
| CHAPTER 18: They're Called Borders            | 215 |
| The Basics of Borders                         |     |
| Putting borders around a paragraph            |     |
| Boxing multiple paragraphs                    |     |
| Removing borders                              | 218 |
| The Borders and Shading Dialog Box            | 218 |
| Creating a fancy title                        | 219 |
| Boxing text                                   | 220 |
| Applying a page border                        | 221 |
| Stick a Thick Line Between Paragraphs         | 222 |
| CHAPTER 19: Able Tables                       | 223 |
| Set a Table in Your Document                  | 223 |
| Working with tables in Word                   | 223 |
| Creating a table                              | 224 |
| Converting a table to text                    | 228 |
| Deleting a table                              | 228 |
| Text in Tables                                | 229 |
| Typing text in a table                        | 229 |
| Selecting in a table                          | 230 |
| Aligning text in a cell                       | 230 |
| Table Modification.                           | 231 |
| Adding or removing rows or columns            | 231 |
| Adjusting row and column size                 |     |
|                                               |     |
| Splitting cells.                              |     |
|                                               |     |
|                                               | 234 |

| CHAPTER 20: Columns of Text.        | 235  |
|-------------------------------------|------|
| All about Columns                   | .235 |
| Making two-column text              | .237 |
| Building a trifold brochure         | .238 |
| Giving up on columns                | .239 |
| Column Tricks                       | .239 |
| Changing column formats             | .239 |
| Placing a column break              | .240 |
| CHAPTER 21: LOTS OF LISTS           | 243  |
| Lists with Bullets and Numbers      | 2/13 |
| Making a hulleted list              | 245  |
| Numbering a list                    | 244  |
| Creating a multilevel numbered list | 245  |
| Numbering lines on a page           | 246  |
| Document Content Lists              | .247 |
| Creating a table of contents        | .247 |
| Building an index                   | .248 |
| Adding a list of figures            | .250 |
| Footnotes and Endnotes              | .251 |
| CHARTER 22: Here Come the Graphics  | 253  |
| Graphical Goobers in the Text       | 250  |
| Conving and pacting an image        | 255  |
| Plonning down a nicture from a file | 255  |
| Slanning down a shane               | 256  |
| Sticking things into a shape        | 257  |
| Using WordArt                       | 257  |
| Image Lavout                        | .258 |
| Wrapping text around an image       | .259 |
| Floating an image                   | .260 |
| Keeping an image with a paragraph   | .260 |
| Image Editing                       | .260 |
| Resizing an image                   | .261 |
| Cropping an image                   | .261 |
| Rotating an image                   | .262 |
| Changing an image's appearance      | .263 |
| Image Arrangement                   | .263 |
| Moving an image hither and thither  | .263 |
| Aligning graphics                   | .264 |
| Shuffling images front or back      | .265 |
| Grouping images                     | .265 |

| снартег 23: <b>Insert Tab Insanity</b>                                                                                                    | 57                                          |
|----------------------------------------------------------------------------------------------------|---------------------------------------------|
| Characters Foreign and Funky.       .26         Nonbreaking spaces and hyphens       .26         Typing characters such as Ü, Ç, and Ñ       .26         Inserting special characters and symbols       .26         Spice Up a Document with a Text Box       .27         Fun with Fields       .27         Understanding fields       .27         Adding some useful fields       .27         Updating a field       .27         Viewing a field       .27         Deleting fields       .27         The Date and Time       .27         Adding the current date or time       .27         Jsing the PrintDate field       .27 | 788901124444556                             |
| PART 5: FAMOUS LAST WORDS                                                                                                    | '7                                          |
| File Formats                                                                                                    | '9                                          |
| Multiple Document Mania                                                                                                    | 9<br>10<br>12<br>13<br>13<br>13<br>13<br>13 |
| CHAPTER 25: Word for Writers                                                                                                    | 57                                          |
| Organize Your Thoughts.       .28         Entering Outline view       .28         Typing topics in the outline       .28         Rearranging topics       .29         Demoting and promoting topics       .29         Expanding and collapsing topics       .29         Adding a text topic.       .29         Humongous Documents       .29         Stitching together chapter documents.       .29                                                                                                    | 7890123556                                  |
| Splitting a document                                                                                                    | ら<br>7<br>7<br>8<br>8                       |

| CHAPTER 26: Let's Work This Out.           | 299 |
|--------------------------------------------|-----|
| Comments on Your Text.<br>Adding a comment |     |
| CHAPTER 27: Mail Merge Mania               | 309 |
| <ul> <li>About Mail Merge</li></ul>        |     |
| CHAPTER 28: Labels and Envelopes           | 325 |
| Labels Everywhere                          | 325 |
| Printing sheets of identical labels        |     |
| Printing an address list                   |     |
|                                            |     |

| CHAPTER 29: A More Custom Word                  | 333        |
|-------------------------------------------------|------------|
| A Better Status Bar<br>The Quick Access Toolbar | 333<br>335 |
| Editing the Quick Access toolbar                |            |
| Customize the Ribbon.                           | 338<br>338 |
| Add More Features with Add-Ins                  | 339        |
| CHAPTER 30: Meet Your Copilot                   | 341        |
| Write Me Something                              | 341        |
| Finding your Copilot                            | 342        |
| Drafting with Copilot                           |            |
|                                                 |            |
| PART 6: THE PART OF TENS                        | 345        |
| CHAPTER 31: Ten Cool Tricks                     | 347        |
| Side-to-Side Page Movement                      | 347        |
| Automatic Save with AutoRecover                 |            |
| Accelerate the Ribbon.                          |            |
| Ancient Word Reyboard Shoriculs                 |            |
| Electronic Bookmarks                            | 351        |
| Lock Your Document.                             | 352        |
| The Drop Cap                                    | 353        |
| Map Your Document                               | 354        |
| Sort Your Text                                  | 355        |
| CHAPTER 32: Ten Bizarre Things                  | 357        |
| Equations                                       | 357        |
| Video in Your Document                          | 358        |
| Hidden Text                                     | 358        |
| The Developer Tab                               | 359        |
| Hyphenation                                     |            |
| Document Properties                             |            |
| Collect and Pasto                               |            |
| Click-and-Type                                  | 002<br>1אב |
| Translations                                    |            |

| CHAPTER 33: Ten Automatic Features Worthy of       |     |
|----------------------------------------------------|-----|
| Deactivation                                       |     |
| Bye-Bye, Start Screen                              |     |
| Restore the Traditional Open and Save Dialog Boxes |     |
| Disable the Mini Toolbar                           | 365 |
| Select Text by Letter                              | 365 |
| Disable Click-and-Type                             |     |
| Set Paste Options                                  |     |
| Disable AutoFormat Features (×4)                   |     |
| INDEX                                              |     |

# Introduction

he only thing standing between you and your writing is your word processor. Yes, it tries to be helpful, but computers can do only so much. As a smart person, you desire more help than the computer is capable of giving, which I'm guessing is why you opened this book.

Welcome to *Word For Dummies*, which removes the pain from using Microsoft's greatest and most bewildering word processing software ever! This book is your friendly, informative, and entertaining guide to getting the most from Word.

Be warned: I'm not trying to force you to love Word. This book won't make you enjoy the program. Use it, yes. Tolerate it, of course. The only promise I'm offering is to ease the pain that most people feel from using Microsoft Word. If you get in a good laugh at Word's expense along the way, all the better.

### **About This Book**

Please don't read this book from cover to cover. It's not a novel, and if it were, it would be a political space opera with an unlikely antihero and a plucky princess fighting corrupt elected officials who are in cahoots with an evil intergalactic urban renewal development corporation. The ending would be extremely satisfying.

This book is a reference. Each chapter covers a specific topic or task that Word otherwise pretends is easy. Within each chapter, you find self-contained sections, each of which describes how to perform a specific task or get something done. Here are some sample topics you encounter in this book:

- >> Moving a block
- Check your spelling
- >> Save your stuff!
- >> Text formatting techniques
- >> Working with tables in Word

- >> Plopping down a picture
- >> Mail merge, ho!
- >> Drafting with Copilot

I give you no codes to memorize, no secret incantations, and no tricks. Nothing is assumed, and everything is cross-referenced. Technical terms and topics, when they come up, are neatly shoved aside, where you can easily avoid reading them. The idea here isn't for you to master anything. This book's philosophy is to help you look it up, figure it out, and get back to writing that novel, grocery list, or secret plan to invade Liechtenstein.

### How to Use This Book

You hold in your hands an active book. The topics between this book's yellowand-black covers are all geared toward getting things done in Word. All you need to do is find the topic that interests you and then read.

Word uses the mouse and keyboard to get things done, but mostly the keyboard.

I use the word *click* to describe the action of clicking the mouse's main (left) button.

This is a keyboard shortcut: Ctrl+P. Press and hold down the Ctrl (Control) key and type the letter *P*, just as you would press Shift+P to create a capital *P*.

Sometimes, you must press more than two keys at the same time, such as Ctrl+Shift+T. Press Ctrl and Shift together and then press the T key. Release all three keys.

Commands in Word exist as *command buttons* on the ribbon interface. I refer to the tab, the command group, and then the button itself to help you locate a specific command button.

Menu commands are listed like this: Table  $\Leftrightarrow$  Insert Table. This direction tells you to click the Table command button and then choose the Insert Table item from the menu that appears.

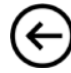

Some of Word's key commands dwell on the File screen. To access this screen, click the File tab on the ribbon. To return to the document, click the Back button, found in the upper left corner of the File screen and shown in the margin. Or you can press the Esc key.

When I describe a message or some text you see onscreen, it looks like this:

```
Why should I bother to love you, Evelyn, when my female robot makes better tacos?
```

If you need further help with operating your computer, I can recommend my book *PCs For Dummies* (Wiley). It contains lots of useful information to supplement what you find in this book.

### **Foolish Assumptions**

This book was written with a few assumptions. Foremost, I assume that you're a human being, though you might also be a pod person, but, heck, they need to write, too.

Another foolish assumption I make is that you use Windows as the computer's operating system. Both Windows 10 and Windows 11 are current, though which version you're using makes no difference to this book. This book doesn't cover Windows.

This book focuses on the Microsoft 365 subscription version of Microsoft Word. It also applies to the standalone version, as well as Microsoft Word online. Most recent versions of Word forward are similar, so you should be covered here. This book also mentions the Copilot artificial intelligence feature, which is an extra subscription service beyond Microsoft 365.

This book does not cover the macOS version of Word that runs on a Macintosh computer. This version of Word is different from what's covered in this book. Very little of the text here applies to the macOS version of Word. Sorry.

### **Icons Used in This Book**

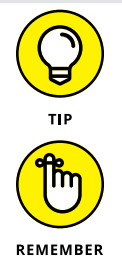

This icon flags useful, helpful tips or shortcuts.

This icon marks a friendly reminder to do something.

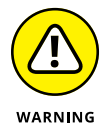

This icon marks a friendly reminder *not* to do something.

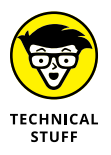

This icon alerts you to overly nerdy information and technical discussions of the topic at hand. The information is optional reading, but it may enhance your reputation at cocktail parties if you repeat it.

### Where to Go from Here

Start reading! Behold the table of contents and find something that interests you. Or look up your puzzle in the index.

Read! Write! Let your brilliance shine!

My email address is dgookin@wambooli.com. Yes, this is my real address. I reply to all email I receive, and you get a quick reply if you keep your question short and specific to this book or to Word itself. Although I enjoy saying hi, I cannot answer technical support questions or help you troubleshoot your computer. Thanks for understanding.

You can also visit my web page for more information or as a diversion: www.wambooli.com.

My YouTube channel contains hundreds of videos about Word, including tips, tricks, and tutorials. Check it out at youtube.com/dangookin.

To find this book's online Cheat Sheet, simply go to www.dummies.com and search for Word For Dummies Cheat Sheet in the Search box.

Enjoy this book. And enjoy Word. Or at least tolerate it.

# I'll Take Word for \$100

### IN THIS PART . . .

See how to start Word and decipher the Word screen.

Explore differences between Word the program and Word online.

Get to know the computer keyboard and the touchscreen.

Learn how to read the status bar and discover special symbols representing secret characters in your text.

- » Starting Word
- » Deciphering the Word screen
- » Understanding the ribbon
- » Viewing a document
- » Zooming in and out
- » Quitting Word
- » Minimizing Word

# Chapter **1** Word Origins

Before you get too far into word processing, keep in mind that the pencil is truly the ultimate writing tool. Its application is obvious. It's easy to use, it's wireless, and it features an eraser — the original Undo command. This information is presented in the seminal book *Pencils For Dummies*, which weighs in at a hefty six-and-a-half pages.

This book is far longer than *Pencils For Dummies*. The reason is that Microsoft Word is a far more powerful and sophisticated tool than your typical Ticonderoga #2. Though, as a bit of trivia, when Microsoft Word made its debut in 1983, one of the more popular word processing programs at the time was called Electric Pencil.

### Word of the Day

Today's word is Start. Yesterday's word was Run. Tomorrow's word is Launch.

These terms all describe how to begin your word processing day with Microsoft Word. Even so, the method by which you coax Word into existence depends upon what you want to do with the program.

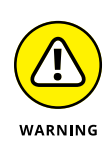

- >> Obviously, you can't use Word unless your computer is on and toasty.
- >> Please don't put toast into your computer.
- Word can be obtained as its own program, which is part of the Microsoft Office suite of programs, or as a subscription to the Microsoft 365 service.
- The computer version of Word dwells on your PC's mass storage device, where it labors as a program, like so many others.
- The online version of Word abides ethereally on the Internet. Yes, the Internet must be available for you to access this version, though you can do so from a mobile device as well as from a computer.

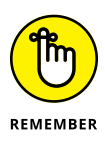

Ensure that you sport a proper posture as you write. Your wrists should be even with your elbows. Your head should tilt down only slightly, though it's best to look straight ahead. Keep your shoulders back and relaxed. Uncross your toes.

### Starting Word, the program

As a program on your computer, Word is nothing special. It's started like any other program, even those not used by great writers such as Tolstoy, Stein, and Faulkner. Follow these same steps as those authors writing their immortal texts:

### **1.** Tap the Windows key on the keyboard.

The Windows key sits squat between the left Ctrl and Alt keys on the keyboard. The key may be adorned with the Windows logo icon or the keyboard manufacturer's icon.

Upon success, the Start menu pops up.

2. Type word.

As you type, programs matching *word* appear on the Start menu. The program you desire is titled Word, with the subtitle App. Yes, App is the program's last name.

**3.** Choose the Word app to start the program.

Watch in amazement as the program unfurls upon the screen.

### Starting Word, the online version

The web-based version of Word works best when you're already familiar with the program version. This pale version of the program is available at this address:

office.com/launch/word

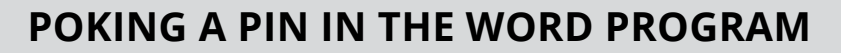

I use Word every dang doodle day. To make its initiation easy when inspiration strikes, I pin the Word program's icon to the taskbar (in Windows 10) or the Start menu (in Windows 11). This *pin* draws no blood, but instead permanently affixes the program's icon in a handy location from whence it can be started quickly.

To pin Word, follow Steps 1 and 2 in the earlier section "Starting Word, the program." Below the Open item that appears, you find two other actions: Pin to Start and Pin to Taskbar. (If you don't see these items in Windows 10, click the chevron to expand the list of actions.)

When you pin the Word icon to the Start menu, it's readily accessible each time you pop up the Start menu.

Pinning the icon to the taskbar means the icon always appears on the taskbar, at the bottom of the screen.

Clicking the Word icon from its pinned location starts the program instantly, which gets you writing more quickly, before those lingering thoughts escape from your head.

If you aren't already signed into your Microsoft account, you'll be pestered to do so. After identifying yourself to the digital warden, you see the online version of the Word Start screen. See the later section "Working the Word Start screen."

The online version of Word is limited from the full power of the Word program. Differences are ridiculed throughout this book.

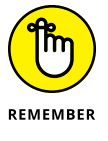

- >> You need a Microsoft 365 account to use the online version of Word.
- Word online grants you access to the documents saved to your OneDrive folder. OneDrive is Microsoft's cloud application, providing access to your files over the Internet. Microsoft badly wants you to use OneDrive and will pester you about it endlessly.

### **Opening a document to start Word**

Word spawns documents like hens spawn eggs. Open an egg and you see breakfast. Open a Word document and you see the Word program with the document presented inside, ready for action — no cooking required. To open a document and start Word, obey these steps:

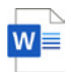

### Locate the document icon.

Use your Windows *kung fu* to open the proper folders and hunt down a Word document icon, as shown in the margin.

Online, browse your OneDrive folder for Word document icons, though the icon image is often replaced with a thumbnail image showing the document's teeny-tiny contents.

### 2. Double-click the icon.

On OneDrive, a single click is all you need.

The document is opened and presented on the screen, ready to sate your writing whims.

- You use Word to create documents. These are saved to storage on your computer or on the cloud. Details are offered in Chapter 8.
- Documents you create on the cloud stay there unless you have the cloud app (such as OneDrive) installed on your computer. In this configuration, the cloud files are also available on your computer. Likewise, files you save to the cloud storage folder (or one of its subfolders) on your computer are also available on the cloud, and you can use the online version of Word to abuse them.
- The document's name is assigned when it's first saved. Use this name to determine the document's contents providing that it was properly named when first saved.

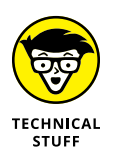

Documents are files. They exist separately from the Word program, saved individually on the computer's storage media. As such, they are managed by Windows. To organize, manage, and find lost documents, you use Windows, not Word.

### Your First Word

As a program, Word presents itself on the screen in a window adorned with various gadgets and goobers designed to assist or thwart you in the writing process. If you've been victimized by computers for some time, this presentation should be familiar to you, though some items may be new or odd. After all, if every program worked the same, people would be far happier using computers, and such a notion chills me.

### Working the Word Start screen

Word begins its existence by thrusting forward a Start screen, illustrated in Figure 1–1.

| Word        |                                                                    | DanGookin 🤱 🔉 🖉 –                                                                                                    |
|-------------|--------------------------------------------------------------------|----------------------------------------------------------------------------------------------------|
| fin<br>Home | Good afternoon<br>~ New                                            |                                                                                                    |
| New         | Blank document Legal pleading paper (28 lines)                     | The a true<br>we have a true<br>we have a true<br>we |
| 0pen        | P Search                                                           | More templates                                                                                                    |
|             | Recent Pinned Shared with Me                                       |                                                                                                    |
|             | A - The North Bottom Washout.docx                                  | Uate modified<br>4h ago                                                                                                    |
|             | Author bio.docx<br>Dan Gookin's OneDrive × 2024 PCs Laptops × text | 4h ago                                                                                                    |
|             | 00intro.docx<br>Dan Gookin's OneDrive × 2024 Word » text           | 18h ago                                                                                                    |
|             | pp05.docx<br>Dan Gookin's OneDrive × 2024 Word × text              | Vesterday at 10:35                                                                                                    |
|             | pp01.docx<br>Dan Gookin's OneDrive > 2024 Word > text              | Vesterday at 10:35                                                                                                    |
|             | 2024_Word_TOC.docx<br>Dan Gookin's OneDrive > 2024 Word > text     | Yesterday at 10:26                                                                                                    |
|             |                                                                    |                                                                                                    |

#### Pinned document list

FIGURE 1-1: The Word Start screen.

Recently opened documents

The advantage of the Start screen is that it shows recently opened documents. If you want to pick up working where you left off, choose a document from the items listed (refer to Figure 1–1).

To start a new document — that foreboding fresh sheet of digital paper — click the Blank Document button.

Recently used templates also appear in the list, allowing you to start a new document with styles, text, and stuff ready for you to work.

After making your choice, all excuses are gone. Time to start writing.

- A *template* is a document that contains preset elements, such as formatting, styles, text, and possibly graphics. Use a template to help you start a common type of document, such as a résumé, a report, or an angry letter to the editor. See Chapter 16.
- Pinned documents are those you want to keep in the list shown on the Start screen, such as a recipe you're working on to make it more digestible. Choose the Pinned tab (refer to Figure 1-1) to see the list. Chapter 8 coughs up details on pinning a document.
- The Word Start screen doesn't appear when you open a document to start Word, as foretold in the earlier section "Opening a document to start Word."
- You can disable the Start screen so that Word always opens with a blank document. Chapter 33 discloses the secret. The Start screen cannot be disabled in Word's web version.

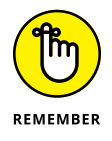

The Word Start screen appears only when you first start the Word program. It doesn't appear every dang time you start a new document while using the program.

### **Beholding Word's main screen**

Writing is scary enough when you first see that ominous blank page. With a computer, the level of terror increases because Word festoons its program window with all kinds of controls, options, and doodads. I recommend that you refer to Figure 1-2 to recognize what these items are called. Ignore this jargon at your peril.

The details of how all these gizmos work, and the terms to describe them, are covered throughout this book. The good news is that the basic task of typing text is straightforward. See Chapter 2 to get started.

The view buttons (Read Mode, Print Layout, and Web Layout in the lower right corner in Figure 1-2) are absent from the online version of Word.

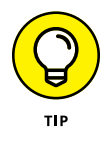

- To get the most from Word's window, adjust its size: Use the mouse to drag the window's edges outward. You can also click the window's Maximize button (refer to Figure 1-2) to have the window fill the screen.
- The largest portion of Word's screen is used for composing text. It looks like a fresh sheet of paper, but it doesn't smell the same. If you choose to use a template to start a new document, this area may contain some preset text.

|                              | Ethereal void Customize Quick Acce                                                                                                    | ess toolbar                                                                                                    | Maximize                                                                   |
|------------------------------|----------------------------------------------------------------------------------------------------|----------------------------------------------------------------------------------------------------|----------------------------------------------------------------------------|
|                              | Quick Access toolbar Title bar Inse                                                                                                    | rtion pointer (cursor)                                                                                          | Minimize Close                                                             |
|                              | autoSave $\bigcirc OP$ $\bigcirc P$ $\bigcirc O$ $\bigcirc O$ | Developer         Help         Common Common           Normal         No Spacing         Heading         Common | C - X  ments     C Editing     C Share      Dictate     Editor     Add-ins |
|                              | Clipboard IG Font IS Paragraph IS                                                                                                    | Style: 16                                                                                                    |                                                                            |
| FIGURE 1-2:<br>ord's visage. | Status bar                                                                                                    | Print Layout                                                                                                    | <br>Web Layout                                                             |

### Navigating the ribbon

Word's

An important part of Word's interface is the ribbon. This festive name refers to a location where the majority of Word's commands dwell and where settings are made. These items appear as buttons, input boxes, and menus. Alas, you find no bows on the ribbon.

The ribbon is divided into tabs, as illustrated in Figure 1-3. Each tab holds separate groups. Within the groups, you find the command buttons and doodads that carry out various word processing duties.

To use the ribbon, first click a tab and then choose a command from a group. For example, to set the right paragraph alignment, click the Home tab and then look in the Paragraph group for the Align Right button. Click the button to activate the command.

Some buttons feature a menu, which pops up automatically or when you click the down-pointing chevron next to the button.

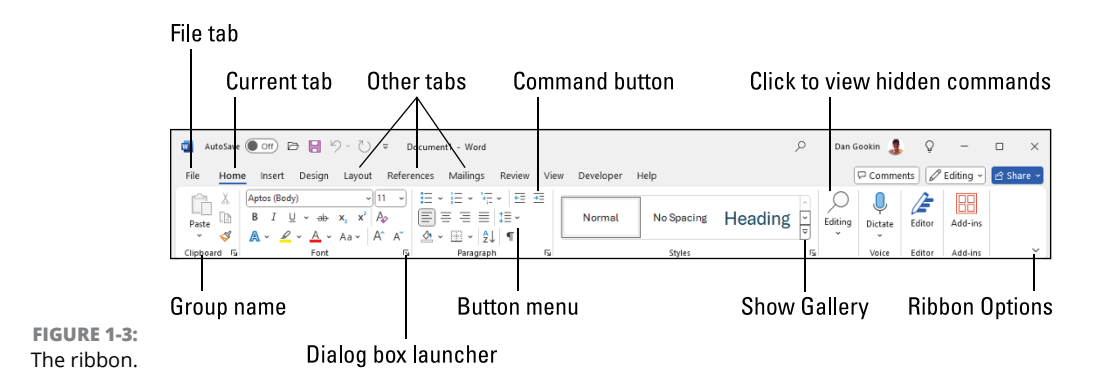

Various tabs on the ribbon may feature a gallery, which is a palette of buttons that preview information, such as the paragraph styles shown in Figure 1–3. Click the Show Gallery button to display the entire gallery of thumbnails.

- This book describes finding commands on the ribbon in this manner: tab, group, command button.
- >> The online version of Word features a different ribbon, more abbreviated than the full Word program.
- >> Some items on the ribbon let you input text or values.
- Use the Dialog Box Launcher icon in the lower right corner of a group to open a dialog box that's relevant to the group's function. Not every group features a dialog box launcher.
- The amazingly frustrating thing about the ribbon is that it can change. Some tabs appear and disappear, depending on what you're doing in Word. Groups and icons (buttons) come and go, depending on the width of Word's program window.

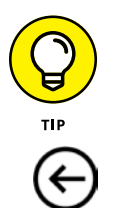

- >> To ensure that you always see all command buttons on the ribbon, adjust the program's window as wide as is practical.
- Clicking the File tab replaces the contents of the Word window with a screen full of commands and other information. To return to the Word window, click the Back button (shown in the margin) or press the keyboard's Esc key.

### Showing and hiding the ribbon

Yes, some users desire the ribbon to go away and be replaced by the familiar old menu system. Alas, this change will never happen. But, to ensure that you hold a continued level of frustration, Microsoft believes that showing and hiding the ribbon is a feature. Don't be surprised when the ribbon disappears altogether, though you can control its fate.